## 申請フォーム入力方法

①申請フォームの画面を開き、RAINBOW IDとパスワードでログインしてください。

## ②下のようなページが表示されます。

| 日本学生支援機構貸与奨学金 2025年3月満期者「返還書類」 郵送受取申請フォーム                                                                              |
|----------------------------------------------------------------------------------------------------|
| プレビュー画面です。                                                                                                    |
| <u>2025年3月満期者対象 日本学生支援機構貸与奨学金「返還書類」郵送受取申請フォー</u><br><u>ム</u>                                                           |
| 2025年3月に日本学生支援機構貸与奨学金の満期を迎える方で、「返還書類」を窓口にて受け取れない場合は、こちらの申請フォームより郵送受取<br>の申請をしてください。                                    |
| 【注意事項】<br>※この申請フォームへの入力と <u>送料の支払い手続き</u> の両方を完了する必要があります。<br>送料の支払い手続きは、申請提出後に大学のメールアドレス宛に送信される受付メールに記載のURLから行ってください。 |
| ※窓口で受け取る場合は、こちらの申請および送料の支払い手続きは不要です。                                                                                   |
| ■郵送受取申請開始<br>2024年10月8日(火)9:00<br>※書類の郵送は11月上旬以降となります。                                                                 |
| 申請者情報                                                                                                    |
| 氏名(力ナ)                                                                                                    |
| 氏名                                                                                                    |
| 学生証番号                                                                                                    |
| 所属学部                                                                                                    |
| 所属学科                                                                                                    |

③「返還書類」の郵送を希望する住所を入力してください。

※日本国内の住所に限ります。

※書類の郵送は11月上旬以降となります。

| 「返還書類」の郵送を希望する | 9住所を以下に入力してください(日本国内の住所に限ります)。 |
|----------------|--------------------------------|
| お名前            |                                |
| 郵便番号           | 検索する                           |
| 都道府県           | <b>`</b>                       |
| 住所(市区郡)        |                                |
| 住所(町村)         |                                |
| 住所(番地・マンション等)  |                                |
| 携帯電話番号         |                                |
|                |                                |

④内容をよく確認し、チェックしてください。

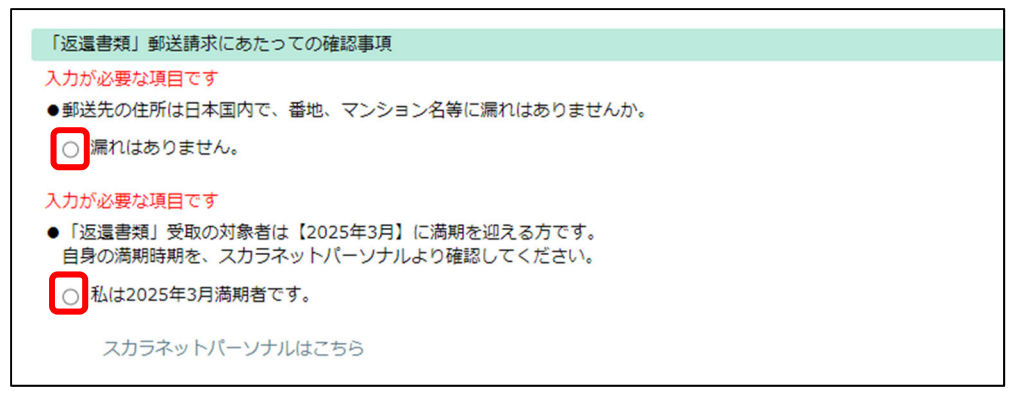

⑤「申請内容確認へ進む」を選択してください。

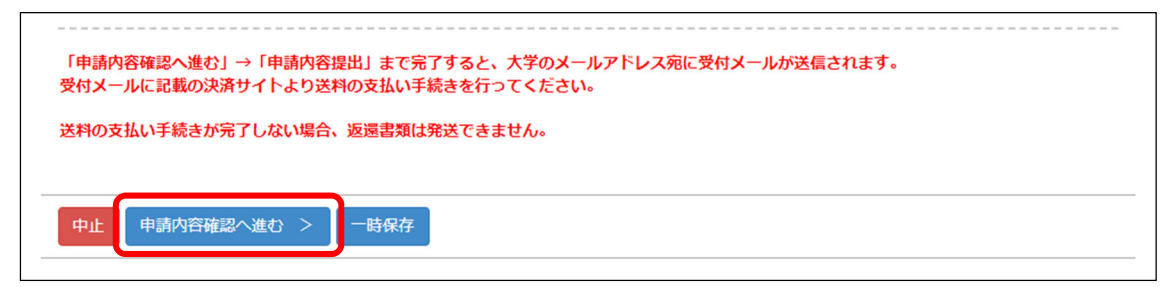

⑥申請内容に誤りがないかを再度確認し、「申請内容提出」を押下してください。

⑦大学のメールアドレス宛に受付メールが送信されます。
受付メールに記載の決済サイトより送料のお支払い手続を行ってください。
※送料のお支払い手続が完了しない場合、返還書類は発送できません。

以上